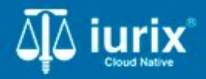

Tutoriales - Módulo Agenda

# **Tareas pendientes**

## **Tareas pendientes**

#### Introducción

Este tutorial te guiará a través del proceso de gestión de tareas pendientes en lurix Cloud.

Las tareas pendientes son actividades que se asignan a un responsable y se registran para realizar en un determinado día.

#### Objetivo

- Crear una tarea pendiente desde la agenda.
- Crear una tarea pendiente desde la ficha del expediente.
- Modificar una tarea pendiente de un expediente.
- Eliminar una tarea pendiente de un expediente.

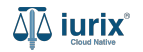

Para crear una tarea pendiente desde la agenda, selecciona la opción Agenda del menú superior.

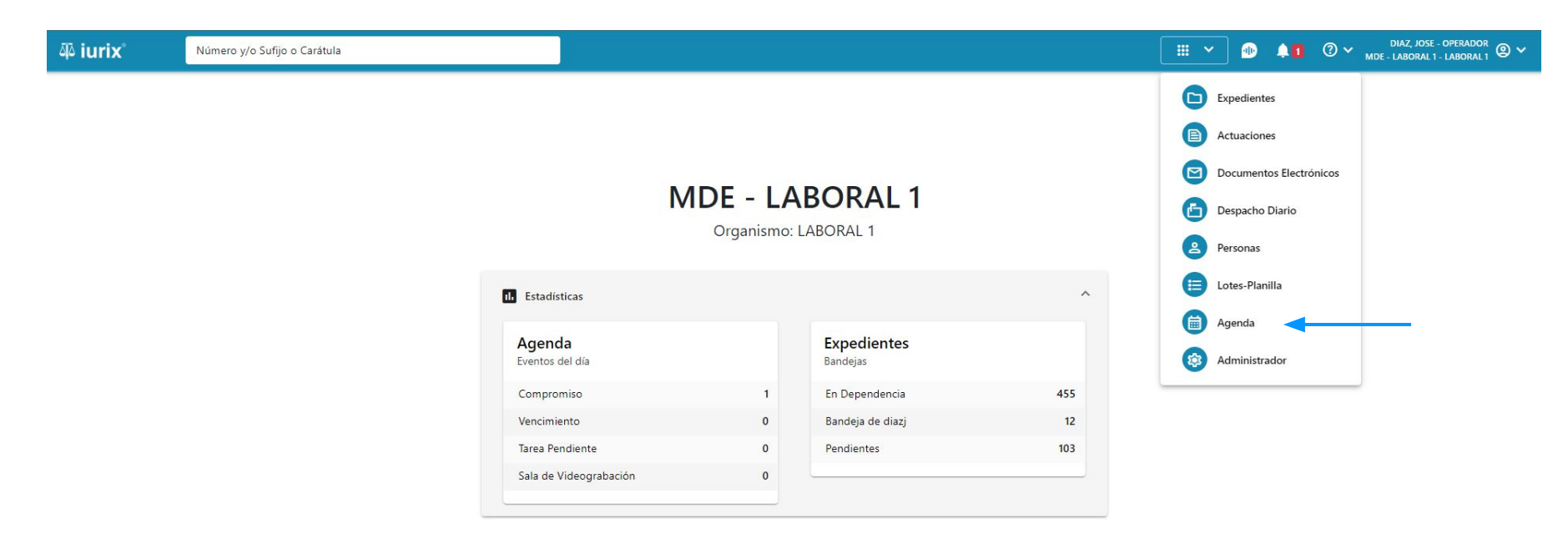

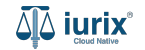

#### Haz clic Crear - Crear evento.

| 🕸 iurix°                                                 | Número                                          | y/o Sufijo o Carátula     |      |                                                                                                    |        |                                                                                              |                           | ) Agen | da 🗸 🐠 🛛                                                          | <b>↓1</b> ⑦ ∨                             | DIAZ, JOSE - OPERADOR<br>MDE - LABORAL 1 - LABORAL 1 | ° ∎ י |
|----------------------------------------------------------|-------------------------------------------------|---------------------------|------|----------------------------------------------------------------------------------------------------|--------|----------------------------------------------------------------------------------------------|---------------------------|--------|-------------------------------------------------------------------|-------------------------------------------|------------------------------------------------------|-------|
| Agenda d                                                 | e MESA D                                        | E ENTRADAS                |      |                                                                                                    |        |                                                                                              |                           |        |                                                                   |                                           | Cre                                                  | ear 🗸 |
| Tipo de evento                                           | •                                               | Subtipo de evento         | •    | Estado                                                                                                    | •      | Mes                                                                                          |                           |        |                                                                   |                                           |                                                      | >     |
| DOM                                                      | INGO                                            | LUNES                     |      | MARTES                                                                                                    |        | MIÉRCOLES                                                                                    | JUEVES                    |        | VIERN                                                             | IES                                       | SÁBADO                                               | >     |
|                                                          | 31                                              | 1                         | 1 (  | TÍA DEL VETERANO Y DE LOS CAÍ.                                                                              |        | 3                                                                                            |                           | 4      | 1 1                                                               | 5                                         |                                                      | 6     |
|                                                          |                                                 | EXP 3453597/12 - PLAZO DE | ENTR |                                                                                                    |        |                                                                                              |                           |        | EXP 3455004/22 - P<br>EXP 98712365/22 - I                         | AZO DE ENTR<br>NSPECCIÓN D                |                                                      |       |
| 1                                                        |                                                 | 1                         | 8 (  | 1                                                                                                    | 9      | 1 10                                                                                         |                           | 11     |                                                                   | 12                                        |                                                      |       |
| EXP 3453859/13 -                                         | PLAZO DE ENTR                                   | EXP 3453597/12 - PLAZO DE | ENTR | EXP 3455004/22 10:00-10:30 JUIC                                                                             | 1      | TIERNES SANTO<br>EXP 101/24 09:00-09:30 JUICIO OR                                            |                           |        |                                                                   |                                           |                                                      |       |
|                                                          |                                                 | 1                         | 15   |                                                                                                    | 16     | <b>2 1</b> 17                                                                                |                           | 18     |                                                                   | 19                                        |                                                      |       |
|                                                          |                                                 | EXP 1/9 - COMPLETAR DOCU  | MENT |                                                                                                    |        | EXP 301/24 - COMPLETAR DOCUM<br>EXP 200/24 - COMPLETAR DOCUM<br>LPJ 55/3 - APERTURA A PRUEBA |                           |        |                                                                   |                                           |                                                      |       |
| 3                                                        |                                                 |                           | 22   |                                                                                                    | 23     | 24                                                                                           | 1                         | 25     | 23                                                                | 26                                        | 1                                                    |       |
| EXP 7418529/24 -<br>EXP 7418529/24 -<br>EXP 7418529/24 - | PLAZO DE ENTR<br>PLAZO DE ENTR<br>PLAZO DE ENTR |                           |      |                                                                                                    |        |                                                                                              | EXP 3455004/22 - COMPLETA | R DO   | EXP 3455004/22 - C0<br>EXP 3455004/22 - C0<br>EXP 3455004/22 - C0 | DMPLETAR DO<br>DMPLETAR DO<br>DMPLETAR DO | EXP 3453597/12 - PLAZO DE EN                         | NTR   |
|                                                          |                                                 |                           | 29   | 1 4 1<br>EXP 3455004/22 - INSPECCIÓN DE<br>EXP 3453597/12 - PLAZO DE ENTR<br>EXP 7418529/24 - PLAZO DE ENTR | 30<br> | (TÍA DEL TRABAJADOR 1                                                                        |                           | 2      |                                                                   | 3                                         |                                                      | 4     |

📕 Compromiso 📕 Sala de Videograbación 📕 Tarea Pendiente 📕 Vencimiento

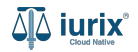

También puede hacer clic en el día que desea el evento.

| ቆ iurix°                           | Númer           | ro y/o Sufijo | o Carátula |            |             |          |   |     |   |                     | genda 🗸 | <b>A</b> 0 | ⊘∨ | DIAZ, JOSE -<br>MDE - LABORAL 1 | OPERADOR<br>LABORAL 1 | ) ~ |
|------------------------------------|-----------------|---------------|------------|------------|-------------|----------|---|-----|---|---------------------|---------|------------|----|---------------------------------|-----------------------|-----|
| LABORAL 1 / MDE - LAB<br>Agenda de | BORAL 1<br>MESA | DE ENT        | RADAS      |            |             |          |   |     |   |                     |         |            |    | 1                               | 🕂 Crear <del>-</del>  |     |
| Tipo de evento                     | *               | Subtipo c     | e evento   | •          | Estado      |          | • | Dia | • | Antiper Más filtros |         |            |    | < Día 7 AGC                     | STO 2024 >            |     |
| 8 A. M.                            |                 |               |            |            |             |          |   |     |   |                     |         |            |    |                                 |                       |     |
| 9 A. M.                            |                 |               |            |            |             |          |   |     |   |                     |         |            |    |                                 |                       |     |
| 10 A. M.                           |                 |               |            |            |             |          |   |     |   |                     |         |            |    |                                 |                       |     |
| 11 A. M.                           |                 |               |            |            |             |          |   |     |   |                     |         |            |    |                                 |                       |     |
| 12 P. M.                           |                 |               |            |            |             |          |   |     |   |                     |         |            |    |                                 |                       |     |
| 1 P. M.                            |                 |               |            |            |             |          |   |     |   |                     |         |            |    |                                 |                       |     |
| 2 P. M.                            |                 |               |            |            |             |          |   |     |   |                     |         |            |    |                                 |                       |     |
| 3 P. M.                            |                 |               |            |            |             |          |   |     |   |                     |         |            |    |                                 |                       |     |
| Compromiso                         | Sala de         | Videograba    | ción 📕 Ta  | area Pendi | iente 📕 Ven | cimiento |   |     |   |                     |         |            |    |                                 |                       |     |

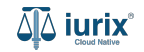

Ingresa el número de expediente. A continuación, ingresa el tipo de evento Tarea pendiente.

| iurix <sup>®</sup> Núme                                  | ero y/o Sufijo o Carátula          |          |        |          |     |   | 🖶 Agenda 🗸 | • | <b>Å1</b> | ⊘∨ | DIAZ, JOSE - OPERADOR<br>MDE - LABORAL 1 - LABORAL 1 |
|----------------------------------------------------------|------------------------------------|----------|--------|----------|-----|---|------------|---|-----------|----|------------------------------------------------------|
| oral 1 / MDE - LABORAL 1<br>genda de MESA                | DE ENTRADAS                        | 5        |        |          |     |   |            |   |           |    | + Crear -                                            |
| po de evento 🔻                                           | Subtipo de evento                  | •        | Estado | •        | Dia | • |            |   |           |    | Clia 7 AGOSTO 2024 >                                 |
| CREAR EVENTO                                             |                                    |          | ×      | 4 A. M.  |     |   |            |   |           |    |                                                      |
| Expediente 3455091/24                                    | 4                                  |          |        | 5 A. M.  |     |   |            |   |           |    |                                                      |
| Carátula<br>EXP 3455091/24   CREI<br>PABLO S/ COBRO DE P | DITO YA S.A. C/ PEREZ, JUA<br>ESOS | AN İ     |        | 6 A. M.  |     |   |            |   |           |    |                                                      |
| Tipo de evento *                                         |                                    |          |        | 7 A. M.  |     |   |            |   |           |    |                                                      |
|                                                          |                                    |          |        | 8 A. M.  |     |   |            |   |           |    |                                                      |
| Subtipo de evento *                                      |                                    |          | •      | 9 A. M.  |     |   |            |   |           |    |                                                      |
| Fecha de evento *                                        |                                    |          |        | J A. M.  |     |   |            |   |           |    |                                                      |
| 7/8/2024                                                 |                                    |          | 5      | 10 A. M. |     |   |            |   |           |    |                                                      |
|                                                          | Can                                | ncelar G | Jardar |          |     |   |            |   |           |    |                                                      |

📕 Compromiso 📕 Sala de Videograbación 📕 Tarea Pendiente 📕 Vencimiento

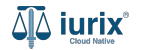

Completa el resto de los datos de la tarea pendiente, considerando que aquellos identificados con un \* (asterisco) son obligatorios. **Guarda** los cambios.

| ORAL 1 / MDE-LABORAL 1                      | 240                                   |          |     |                   |           | + Crear -                 |
|---------------------------------------------|---------------------------------------|----------|-----|-------------------|-----------|---------------------------|
| po de evento                                | ito 🔹 Estado                          | ×        | Dia | ▼ <del>Ţ</del> Má | s filtros | <br>< Día 7 AGOSTO 2024 > |
| CREAR EVENTO                                | ×                                     | 4 A. M.  |     |                   |           |                           |
| Subtipo de evento * INSPECCIÓN DE DOMICILIO | •                                     | 5 A. M.  |     |                   |           |                           |
| Fecha de evento *<br>7/8/2024               |                                       | 6 A. M.  |     |                   |           |                           |
| Descripción *<br>Descripción del evento     |                                       | 7 A. M.  |     |                   |           |                           |
| Estado *                                    | 4                                     | 8 A. M.  |     |                   |           |                           |
| Inicial Responsable *                       | · · · · · · · · · · · · · · · · · · · | 9 A. M.  |     |                   |           |                           |
| MARIA FERNANDEZ                             |                                       | 10 A. M. |     |                   |           |                           |

📕 Compromiso 🔳 Sala de Videograbación 📕 Tarea Pendiente 📕 Vencimiento

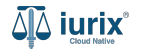

Si la creación fue exitosa, se mostrará un mensaje de confirmación y el calendario se actualizará para reflejar los nuevos datos.

| 🍄 iurix°               | Número y/o Sufijo o Carátula            |                            |                                   | 🖨 Asenda 🗸    | • 10 | ✓ DIAZ, JOSE - OPERADOR<br>MDE - LABORAL 1 - LABORAL 1 |
|------------------------|-----------------------------------------|----------------------------|-----------------------------------|---------------|------|--------------------------------------------------------|
| LABORAL 1 / MDE - LABO | MESA DE ENTRADAS                        | La operación fue realizada | con éxito. Se ha creado el evento | Aceptar       |      | + Crear -                                              |
| Tipo de evento         | ▼ Subtipo de evento                     | ▼ Estado ▼                 | Dia                               | ╤ Más filtros |      | < Día 7 AGOSTO 2024 >                                  |
| Inicial - I            | NSPECCIÓN DE DOMICILIO - EXP 3455091/24 |                            |                                   |               |      |                                                        |
| 12 A. M.               |                                         |                            |                                   |               |      |                                                        |
| 1 A. M.                |                                         |                            |                                   |               |      |                                                        |
| 2 A. M.                |                                         |                            |                                   |               |      |                                                        |
| 3 A. M.                |                                         |                            |                                   |               |      |                                                        |
| 4 A. M.                |                                         |                            |                                   |               |      |                                                        |
| 5 A. M.                |                                         |                            |                                   |               |      |                                                        |
| 6 A. M.                |                                         |                            |                                   |               |      |                                                        |
| 7 4 84                 |                                         |                            |                                   |               |      |                                                        |

📕 Compromiso 📕 Sala de Videograbación 📕 Tarea Pendiente 📕 Vencimiento

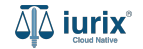

Selecciona la opción **Expedientes** del menú superior para acceder al listado de expedientes o utiliza la **búsqueda rápida** para encontrar el expediente deseado.

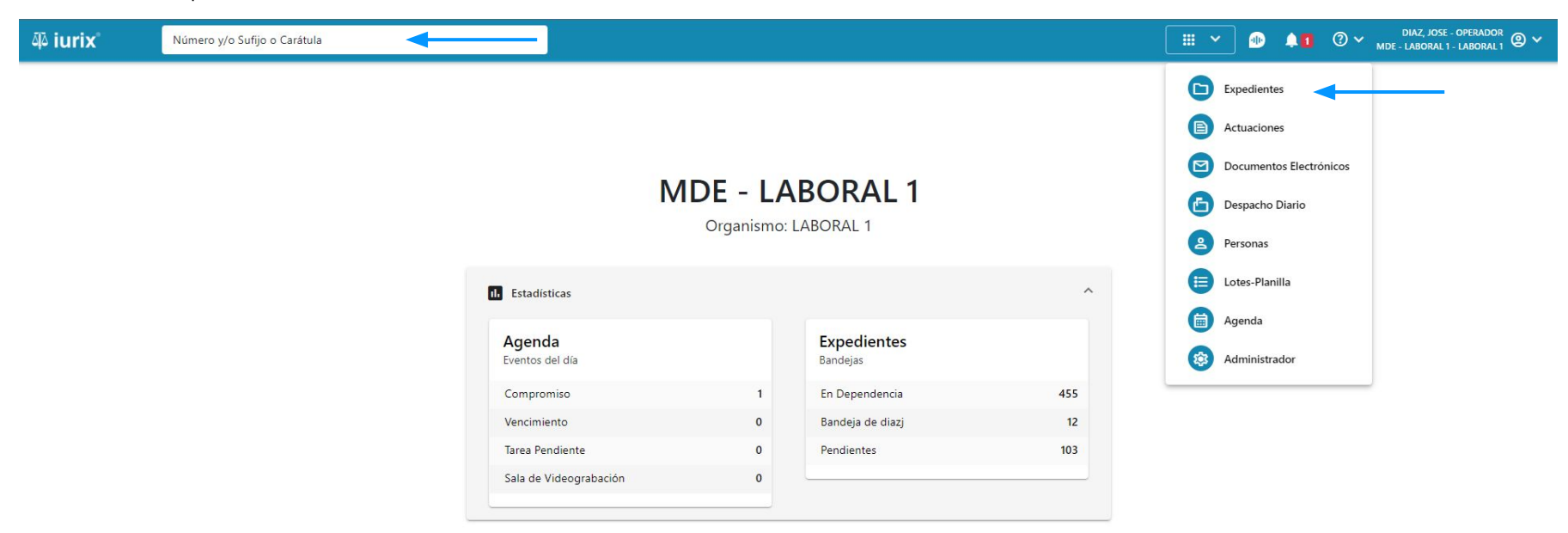

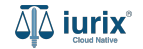

Haz clic en la columna **Carátula** del expediente para acceder al detalle del mismo. También puedes cambiar la vista para ver todos los expedientes junto con su vista previa utilizando el botón 💷 .

| iui الله | ʻix°      | Número       | y/o Sufijo d | o Carátula                                                                 |                             |                          |            | Expedientes         | ✓ ● ↓1 ② ✓                 | DIAZ, JOS<br>MDE - LABORA | SE - OPERADOR<br>L 1 - LABORAL 1 |
|----------|-----------|--------------|--------------|----------------------------------------------------------------------------|-----------------------------|--------------------------|------------|---------------------|----------------------------|---------------------------|----------------------------------|
|          | ediente   | s de MES     | SA DE        | ENTRADAS - En Depende                                                      | encia                       |                          |            |                     |                            |                           | + Crear •                        |
| En De    | pendencia | •            | Usuario Re   | Tipo: Todos                                                                | •                           |                          |            |                     |                            | Seleccionar               | r columnas                       |
| Ø A      | cciones 🗸 | 🗘 Actualizat | r            |                                                                            |                             |                          |            |                     |                            |                           |                                  |
|          | Tipo      | Número       | Sufijo       | Carátula                                                                   | Fecha creación              | Secretaría               | Estado     | Último pase         | Radicación actual          | Última act.               | En dep.                          |
|          | EXP       | 3455091      | 24           | CREDITO YA S.A. C/ PEREZ, JUAN PABLO<br>S/ COBRO DE PESOS                  | 17 /2024, 10:26:47          | Secretaria 0 - La1       | Trámite    | 17/4/2024, 15:42:02 | JUZGADO EN LO LABORAL NRO1 | 0 días                    | 30 días                          |
|          | EXP       | 98712365     | 22           | GE C/ RA S/ COBRO DE PESOS - LABORA                                        | L 12/7/2023, 10:05:12       | Secretaria 0 - La1       | Рере       | 14/5/2024, 16:01:24 | JUZGADO EN LO LABORAL NRO1 | 8 días                    | 259 días                         |
|          | EXP       | 508          | 24           | NN S/ COBRO DE PESOS                                                       | 28/4/2024, 09:08:47         | Secretaria 1 - Ayala     | Trámite    |                     | JUZGADO EN LO LABORAL NRO1 | 0 días                    | 0 días                           |
|          | INR       | 3455125      | 24           | Incidente Reservado - ESCRITO SUELTO<br>RELACIONADO - NN S/ COBRO DE PESOS | <b>1</b> 6/5/2024, 15:08:29 | Secretaria 0 - La1       | Trámite    |                     | JUZGADO EN LO LABORAL NRO1 | 0 días                    | 0 días                           |
|          | EXP       | 3453849      | 13           | GARCIA AGUSTIN C/ BALANCE<br>MUNICIPAL S/ COBRO DE PESOS                   | 25/2/2013, 15:26:12         | Secretaria 3 - Leotta    | Finalizado | 14/5/2024, 13:15:24 | JUZGADO EN LO LABORAL NRO1 | 0 días                    | 3 días                           |
|          | EXP       | 3453890      | 13           | ESPINOSA NESTOR C/ COBRO DE PESOS                                          | 3/4/2013, 00:00:00          | Secretaria Dra. Corvalan | Trámite    | 14/5/2024, 13:14:34 | JUZGADO EN LO LABORAL NRO1 | 0 días                    | 3 días                           |
|          | EXP       | 503          | 24           | ESPINOSA ALICIA C/ COBRO DE PESOS                                          | 28/4/2024, 09:00:25         | Secretaria 1 - Ayala     | Trámite    | 8/5/2024, 09:37:57  | JUZGADO EN LO LABORAL NRO2 | 0 días                    | 9 días                           |
|          | EXP       | 3455004      | 22           | SOCIEDAD ANONIMA S/ RODRIGUEZ<br>MARIA C/ COBRO DE PESOS                   | 6/6/2023, 17:12:55          | Secretaria 1 - Ayala     | Trámite    | 30/4/2024, 12:57:13 | JUZGADO EN LO LABORAL NRO1 | 39 días                   | 345 días                         |
|          | EXP       | 6543217      | 24           | MA C/ ZC S/ COBRO DE PESOS - LABORA                                        | L 7/4/2024, 18:23:43        | Secretaria 1 - Ayala     | Trámite    | 3/5/2024, 07:57:44  | JUZGADO EN LO LABORAL NRO1 | 0 días                    | 39 días                          |
|          | EXP       | 9876543      | 24           | ALVAREZ JULIAN C/ SANCHEZ CAROLINA<br>S/ COBRO DE PESOS - LABORAL          | <b>A</b> 7/4/2024, 18:18:21 | Secretaria 1 - Ayala     | Trámite    | 2/5/2024, 16:52:08  | JUZGADO EN LO LABORAL NRO1 | 0 días                    | 39 días                          |
|          | INR       | 3455114      | 24           | Incidente Reservado - Incidente                                            | 25/4/2024 09.40.54          | Secretaria 0 - La1       | Trámite    |                     | IUZGADO EN LO LARORAL NRO1 | 0 días                    | 0 días                           |

Página: 100 🔻 1 - 100 de 455 <

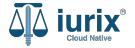

Navega al listado de eventos del expediente utilizando el botón (i).

| ۵۵ iurix°                                                  | Número y/o Sufijo o Carátula                                                       |                                   | Expedientes 🗸 | ۰               | 1 | MDE - LABORAL 1 - LABORAL 1 |
|------------------------------------------------------------|------------------------------------------------------------------------------------|-----------------------------------|---------------|-----------------|---|-----------------------------|
| LABORAL 1 / MDE - LABO                                     | RAL 1 / EXP 3455091/24<br>La Oculta A<br>A. C/ PEREZ, JUAN PABLO S/ COBRO DE PESOS |                                   |               |                 |   |                             |
| Ficha del expedien                                         | e e                                                                                |                                   |               |                 | • |                             |
| CZ - DIAZ, JOSE<br>Ubicación actual:                       |                                                                                    | Radicación actual:                | NRO1          |                 |   |                             |
| Desde 17/04/2024 18:4<br>MGU - MESA - San Luis             | 2:02 por SORTEO DE EXPEDIENTE - SORTEO<br>- MGU                                    | Desde 17/4/2024, 18:42:06         | into i        |                 |   |                             |
| Fecha de inicio:<br>17/4/2024, 18:42:06                    | Fecha de presentación en mesa:<br>17/4/2024, 18:26:47                              | Secretaría:<br>Secretaria 0 - La1 |               |                 |   |                             |
| Fecha de creación:<br>17/4/2024, 18:26:47                  | Organismo creador:<br>JUZGADO EN LO LABORAL NRO1 - MDE - LABORAL                   | 1                                 |               |                 |   |                             |
| Estado administrativo:<br><b>Trámite</b><br>Observaciones: | Estado procesal:<br><b>Inicio</b>                                                  | Monto:<br>\$800250                |               | Excusado:<br>No |   |                             |
| CONCEPTOS                                                  |                                                                                    |                                   |               |                 |   |                             |
| Concepto<br>COBRO DE PESOS - LAR                           | ORAL                                                                               | Tipo de proceso<br>Ordinario      |               |                 |   |                             |

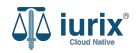

Para crear una tarea pendiente, haz clic en los tres puntos (menú de opciones) y selecciona Crear evento.

| iuri مَل  | X° Número y/o                 | o Sufijo o Carátul        | a               |                              |         |      |                | Expedientes 🗸 | •       | 40        | ⑦ ∽ <sub>мde</sub> | DIAZ, JOSE - OPERADO<br>- LABORAL 1 - LABORAL | <sup>)R</sup> @ ~ |
|-----------|-------------------------------|---------------------------|-----------------|------------------------------|---------|------|----------------|---------------|---------|-----------|--------------------|-----------------------------------------------|-------------------|
| LABORAL 1 | / MDE - LABORAL 1 / EXP 34550 | 91/24                     |                 |                              |         |      |                |               |         |           |                    |                                               |                   |
|           | 🔒 Carátula Oculta 🔗           |                           |                 |                              |         |      |                |               |         |           |                    |                                               |                   |
| CREDI     | TO YA S.A. C/ PERE            | z <mark>, juan pae</mark> | SLO S/ COBRO    | DE PESOS                     |         |      |                |               |         |           |                    |                                               |                   |
| EXP 345   | 5091/24 🖆 < 🐠                 |                           |                 |                              |         |      |                |               |         |           |                    |                                               |                   |
| Agenda    | del expediente                |                           |                 |                              |         |      |                |               |         |           |                    | B 2 🖨                                         | :                 |
| Tipo de   | evento 👻                      | ubtipo de evento          | ▼ Esta          | do 👻                         |         |      |                |               |         |           |                    | Crear evento                                  |                   |
| Ø Acc     | ciones 🗸 🗘 Actualizar         |                           |                 |                              |         |      |                |               |         |           |                    |                                               |                   |
|           | Fecha y hora                  |                           | Тіро            | Subtipo                      | Estado  | Sala | Expediente     | Exclusivo     | Antelad | ión       | Responsable        | Usuario<br>creación                           |                   |
|           | 20/06/2024 13:32 - 14:32      |                           | Compromiso      | AUD. DECLARATIVA             | Inicial | -    | EXP 3455091/24 | ×             | -       |           | -                  | DIAZ, JOSE                                    |                   |
|           | 19/06/2024                    | 100                       | Tarea Pendiente | INSPECCIÓN DE DOMICILIO      | Inicial | 871  | EXP 3455091/24 | ×             | (=)     |           | MARIA<br>FERNANDEZ | DIAZ, JOSE                                    |                   |
|           | 28/05/2024                    | (=)                       | Tarea Pendiente | COMPLETAR<br>DOCUMENTACIÓNNN | Inicial | -    | EXP 3455091/24 | ×             | -       |           | MARIA<br>FERNANDEZ | DIAZ, JOSE                                    |                   |
| Co        | mpromiso 📃 Sala de Vide       | eograbación 📕             | Tarea Pendiente | Vencimiento                  |         |      |                |               |         | Página: 1 | 00 - 1             | - 3 de 3 🔍                                    | >                 |

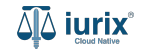

En este caso, el número de expediente ya es ingresado automáticamente. Completa los pasos de creación detallados previamente para crear la tarea pendiente. **Guarda** los cambios.

| ۵۵ iurix°                                                       | Número y/o Sufijo o Carátula                                                              |              | Expedientes 🗸 | 🗈 🖡 🚺 🕐 V DIAZ, JOSE - OPERADOR 🕲 🗸 |
|-----------------------------------------------------------------|-------------------------------------------------------------------------------------------|--------------|---------------|-------------------------------------|
| LABORAL 1 / MDE - LAI<br>Cara<br>CREDITO YA S<br>EXP 3455091/24 | BORAL 1 / EXP 3455091/24<br>átula Oculta 🏻 A<br>S.A. C/ PEREZ, JUAN PABLO S/ COB<br>Ē < 🕕 | BRO DE PESOS |               |                                     |
| Agenda del expe                                                 | diente                                                                                    |              |               |                                     |
| Tipo de evento                                                  | ▼ Subtipo de evento ▼                                                                     | Estado 💌     |               |                                     |
| CREAR EV                                                        | VENTO                                                                                     | X 12 A. M.   |               |                                     |
| Expediente                                                      | 3455091/24                                                                                | 1 A. M.      |               |                                     |
| Carátula<br>EXP 34550                                           | 91/24   CREDITO YA S.A. C/ PEREZ, JUAN                                                    | 2 A. M.      |               |                                     |
| PABLO S/ C                                                      | COBRO DE PESOS                                                                            | 3 A. M.      |               |                                     |
| Tipo de evento                                                  | o *                                                                                       | ▼ 4 A. M.    |               |                                     |
| Descripción *                                                   |                                                                                           | 5 A. M.      |               |                                     |
|                                                                 |                                                                                           | 6 A. M.      |               |                                     |

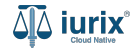

Selecciona la opción **Agenda** del menú superior para acceder al listado de eventos. Busca la tarea pendiente como se indica en este tutorial y accede a su ficha.

| 4ِکَ iurix | Número y/o Sufijo o Carátula |                           |                                 |                         |     | DIAZ, JOSE - OPERADOR                                                                                              |
|------------|------------------------------|---------------------------|---------------------------------|-------------------------|-----|----------------------------------------------------------------------------------------------------|
|            |                              | Μ                         | <b>IDE - LA</b><br>Organismo: L | BORAL 1<br>LABORAL 1    |     | Expedientes<br>Expedientes<br>Actuaciones<br>Documentos Electrónicos<br>Expedientes<br>Despacho Diario<br>Personas |
|            |                              | II. Estadísticas          |                                 |                         | ^   | Lotes-Planilla                                                                                                    |
|            |                              | Agenda<br>Eventos del día |                                 | Expedientes<br>Bandejas |     | <ul> <li>Agenda</li> <li>Administrador</li> </ul>                                                                  |
|            |                              | Compromiso                | 1                               | En Dependencia          | 455 |                                                                                                    |
|            |                              | Vencimiento               | 0                               | Bandeja de diazj        | 12  |                                                                                                    |
|            |                              | Tarea Pendiente           | 0                               | Pendientes              | 103 |                                                                                                    |
|            |                              | Sala de Videograbación    | 0                               |                         |     |                                                                                                    |

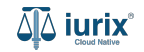

Para modificar una tarea pendiente de un expediente, haz clic en el calendario, en la columna Subtipo de evento o bien, accede a la ficha y haz clic en los tres puntos (menú de opciones) y selecciona **Editar**.

| iurix <sup>®</sup> Número y/o Sufijo o Carátula           |                                               |                             |                        | 🛗 Agenda 🗸 | ۵ 🕩                         | 1 | DIAZ, JOSE - OPERADOR<br>MDE - LABORAL 1 - LABORAL 1 |  |
|-----------------------------------------------------------|-----------------------------------------------|-----------------------------|------------------------|------------|-----------------------------|---|------------------------------------------------------|--|
| LABORAL 1 / MDE - LABORAL 1<br>Agenda de MESA DE ENTRADAS |                                               |                             |                        |            |                             |   | + Crear -                                            |  |
| Tipo de evento                                            | ▼ Estado ▼                                    | Dia                         |                        |            |                             |   | < Día 7 AGOSTO 2024 >                                |  |
| □ Ø Acciones - Actualizar                                 |                                               |                             |                        |            |                             |   |                                                      |  |
| INSPECCIÓN DE DOMICILIO<br>07/08/2024<br>EXP 3455091/24   | Tarea Pendiente INSI<br>07/08/2024<br>INICIAL | PECCIÓN DE DOMICILIO        |                        |            |                             |   | :<br>Editar evento                                   |  |
|                                                           | CREDITO YA S.A. C/ PEREZ, J<br>EXP 3455091/24 | UAN PABLO S/ COBRO DE PESOS | ABLO S/ COBRO DE PESOS |            |                             |   | Eliminar evento                                      |  |
|                                                           | Tipo evento:<br>Tarea Pendiente               | Subtipo:<br>INSPECCIÓ       | N DE DOMICILIO         |            | Fecha y hora:<br>07/08/2024 | - |                                                      |  |
|                                                           | Emite aviso:<br><b>No</b>                     | Antelacion:<br>-            |                        |            | Estado:<br>Inicial          |   |                                                      |  |
|                                                           | Descripcion:<br>Descripción del evento        | Responsable<br>MARIA FEF    | RNANDEZ                |            |                             |   |                                                      |  |

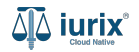

Modifica los datos requeridos, considerando que aquellos identificados con un \* (asterisco) son obligatorios y aquellos deshabilitados no se pueden editar. **Guarda** los cambios.

| ة <b>iurix</b> °                      | Número y/o Sufijo o Carátula            |         |                    |                     |                        |      | 🖶 Agenda 🗸 | • | <b>41</b> | ⊘∨ | DIAZ, JOSE - OPERADOR<br>MDE - LABORAL 1 - LABORAL 1 | ~ |
|---------------------------------------|-----------------------------------------|---------|--------------------|---------------------|------------------------|------|------------|---|-----------|----|------------------------------------------------------|---|
| laboral 1 / MDE - LABO<br>Agenda de N | RAL 1<br>MESA DE ENTRADAS               |         |                    |                     |                        |      |            |   |           |    | + Crear -                                            |   |
| Tipo de evento                        | <ul> <li>✓ Subtipo de evento</li> </ul> | Estado  | •                  | Dia                 | ×                      |      |            |   |           |    | Clia 7 AGOSTO 2024 >                                 | Ē |
| Inicial - IN<br>3455091/2             | SPECCIÓN DE DOMICILIO - EXP<br>4        | ×       | Inicia<br>12 A. M. | I - INSPECCIÓN DE I | DOMICILIO - EXP 345509 | 1/24 |            |   |           |    |                                                      |   |
| Expediente                            | 1455091/24                              |         | 1 A. M.            |                     |                        |      |            |   |           |    |                                                      |   |
| Carátula<br>EXP 3455091<br>PABLO S/CO | /24   CREDITO YA S.A. C/ PEREZ, JUAN    |         | 2 A. M.            |                     |                        |      |            |   |           |    |                                                      |   |
| Tipo de evento *                      |                                         |         | 3 A. M.            |                     |                        |      |            |   |           |    |                                                      |   |
| Tarea Pendiente                       |                                         | •       | 4 A. M.            |                     |                        |      |            |   |           |    |                                                      |   |
| INSPECCIÓN DE                         | DOMICILIO                               | •       | 5 A. M.            |                     |                        |      |            |   |           |    |                                                      |   |
| Fecha de evento *<br>7/8/2024         |                                         |         | 6 A. M.            |                     |                        |      |            |   |           |    |                                                      |   |
|                                       | Capcelar                                | Guardar | -7. A. B.I.        |                     | rd to                  | T    |            |   |           |    |                                                      |   |

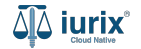

Si la modificación fue exitosa, se mostrará un mensaje de confirmación y el calendario se actualizará para reflejar los nuevos datos.

| ۵۵ iurix°                                                 | Número y/o Sufijo o Carátula |                                                                                                    |                                                    | 🖨 Agenda 🗸 |                                                 | ⑦ ∽ DIAZ, JOSE - OPERADOR<br>MDE - LABORAL 1 - LABORAL 1 @ ∽ |
|-----------------------------------------------------------|------------------------------|----------------------------------------------------------------------------------------------------|----------------------------------------------------|------------|-------------------------------------------------|--------------------------------------------------------------|
| LABORAL 1 / MDE - LABORAL 1<br>Agenda de MESA DE ENTRADAS |                              | La operación fue realizada con éxito. S                                                                 | Aceptar                                            |            | 🕂 Crear 🗸                                       |                                                              |
| Tipo de evento                                            | ✓ Subtipo de evento          | Estado 🗸 Dia                                                                                            | ▼ = Más filtros                                    | ŝ          |                                                 | < Día 7 AGOSTO 2024 >                                        |
| C 🖉 Acciones                                              | - 🗘 Actualizar               |                                                                                                    |                                                    |            |                                                 |                                                              |
| INSPECCIÓN DE DOMICILIO<br>07/08/2024<br>EXP 3455091/24   |                              | Tarea Pendiente INSPECCIÓ<br>07/08/2024<br>INICIAL<br>Expediente:<br>CREDITO YA S.A. C/ PEREZ, JUAN PAB | I                                                  |            |                                                 |                                                              |
|                                                           |                              | EXP 3455091/24<br>Tipo evento:<br>Tarea Pendiente<br>Emite aviso:                                       | Subtipo:<br>INSPECCIÓN DE DOMICILIC<br>Antelacion: | )          | Fecha y hora:<br><b>07/08/2024 -</b><br>Estado: |                                                              |
|                                                           |                              | No                                                                                                    | -                                                  |            | Inicial                                         |                                                              |
|                                                           |                              | Descripcion:<br>Descripción del evento                                                                  | Responsable:<br>MARIA FERNANDEZ                    |            |                                                 |                                                              |
|                                                           |                              |                                                                                                    |                                                    |            |                                                 |                                                              |

Página: 100 💌 1 - 1 de 1 < 📏

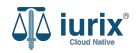

Selecciona la opción **Agenda** del menú superior para acceder al listado de eventos. Busca la tarea pendiente como se indica en este tutorial y accede a su ficha.

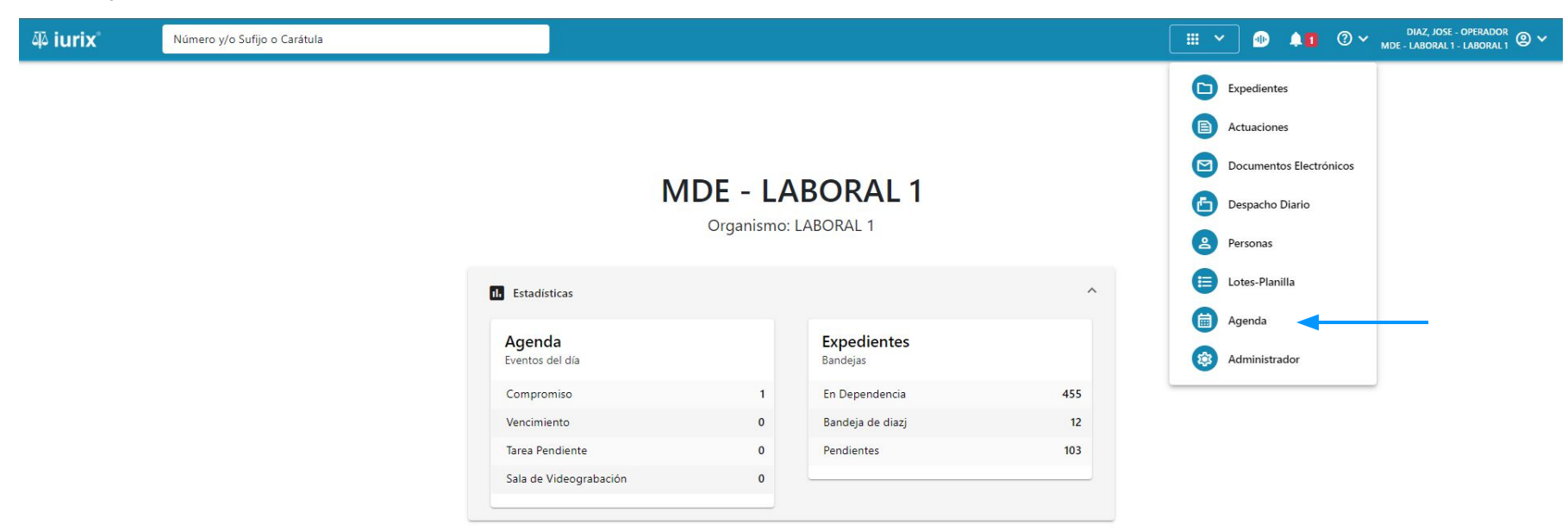

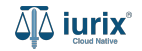

Para eliminar una tarea pendiente de un expediente, haz clic en el calendario, en la columna Subtipo de evento o bien, accede a la ficha y haz clic en los tres puntos (menú de opciones) y selecciona **Eliminar**.

| ۵۵ iurix°                                                 | Número y/o Sufijo o Carátula                                                            |                                               |                          |                | 🛱 Agenda 🗸 | ۰                           | 1             | DIAZ, JOSE - OPERADOR OMALA - LABORAL 1 - LABORAL 1 |
|-----------------------------------------------------------|-----------------------------------------------------------------------------------------|-----------------------------------------------|--------------------------|----------------|------------|-----------------------------|---------------|-----------------------------------------------------|
| LABORAL 1 / MDE - LABORAL 1<br>Agenda de MESA DE ENTRADAS |                                                                                         |                                               |                          |                |            |                             |               | + Crear -                                           |
| Tipo de evento                                            | Subtipo de evento                                                                       | ▼ Estado ▼                                    | Dia                      |                |            |                             |               | < Día 7 AGOSTO 2024 >                               |
| Acciones                                                  | - 🗘 Actualizar                                                                          |                                               |                          |                |            |                             |               |                                                     |
| D INSPECC<br>07/08/202:<br>EXP 34550                      | ÓN DE DOMICILIO<br>1<br>21/24                                                           | Tarea Pendiente INSF<br>07/08/2024<br>INICIAL | PECCIÓN DE DOMICILIO     |                |            |                             |               |                                                     |
|                                                           | Expediente:<br>CREDITO YA S.A. C/ PEREZ, JUAN PABLO S/ COBRO DE PESOS<br>EXP 3455091/24 |                                               |                          |                |            |                             | Editar evento |                                                     |
|                                                           |                                                                                         | Tipo evento:<br>Tarea Pendiente               | Subtipo:<br>INSPECCIÓ    | N DE DOMICILIO |            | Fecha y hora:<br>07/08/2024 | -             |                                                     |
|                                                           |                                                                                         | Emite aviso:<br><b>No</b>                     | Antelacion:<br>-         |                |            | Estado:<br>Inicial          |               |                                                     |
|                                                           |                                                                                         | Descripcion:<br>Descripción del evento        | Responsable<br>MARIA FEF | RNANDEZ        |            |                             |               |                                                     |
|                                                           |                                                                                         |                                               |                          |                |            |                             |               |                                                     |

Página: 100 💌 1-1 de 1 < 📏

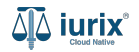

Se presentará un mensaje solicitando confirmación para eliminar la tarea pendiente seleccionada. **Confirma** la operación para continuar.

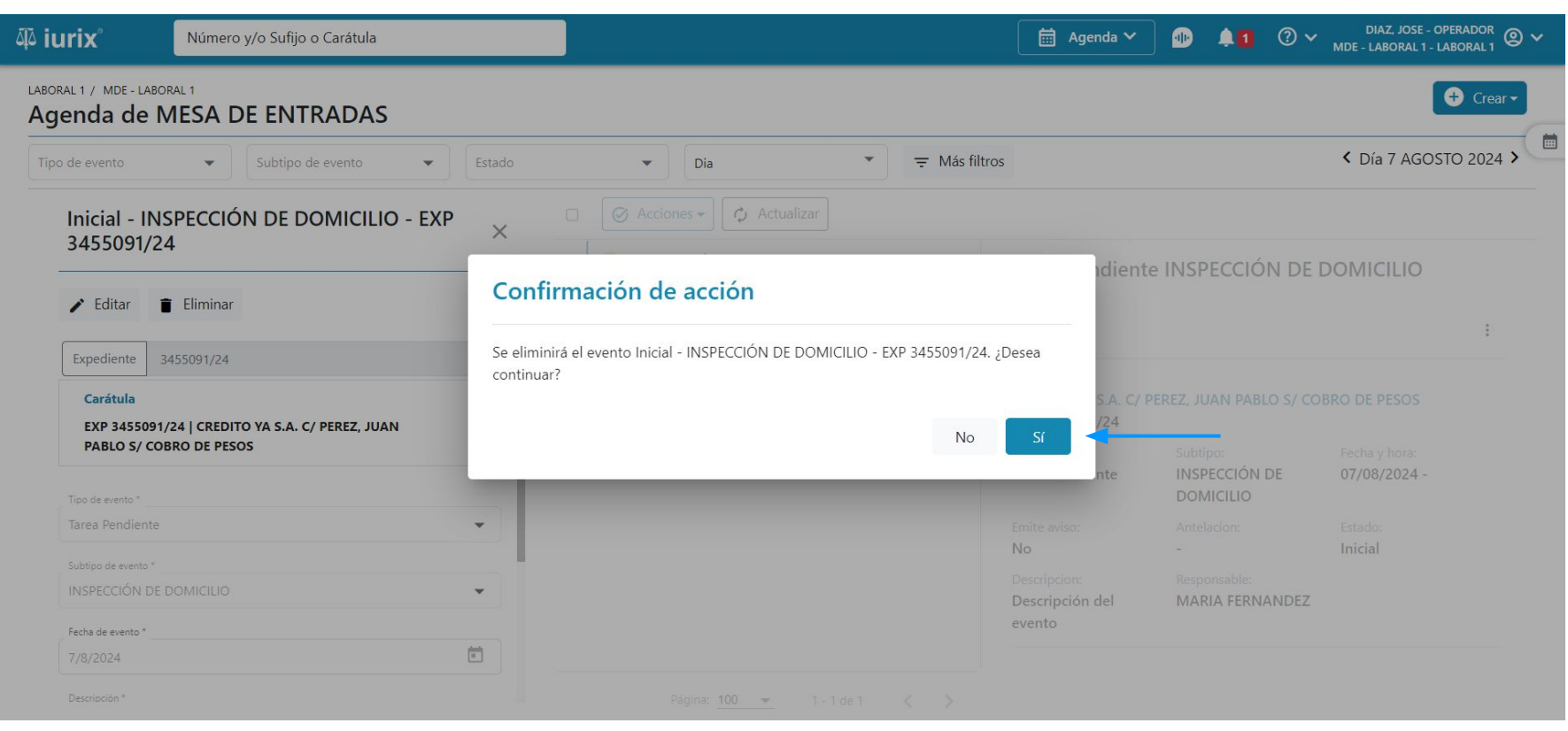

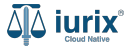

Si la eliminación fue exitosa, se mostrará un mensaje de confirmación y el calendario se actualizará para reflejar los nuevos datos.

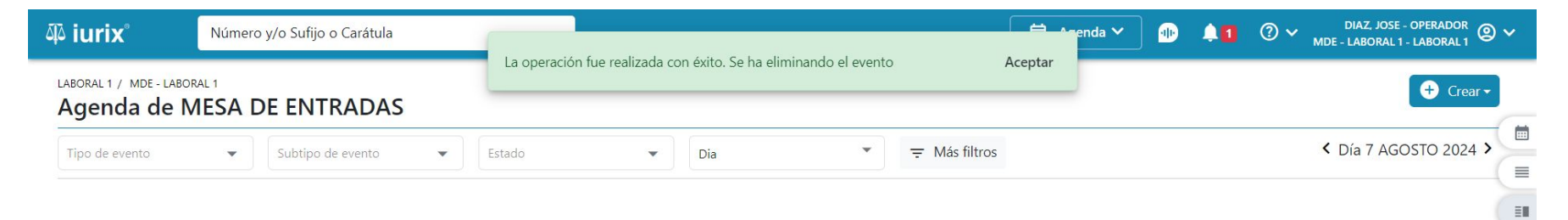

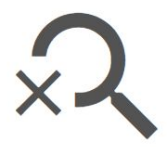

#### No existen eventos con los parámetros de búsqueda ingresados.

Sugerimos modificar los parámetros de búsqueda e intentar nuevamente.

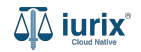

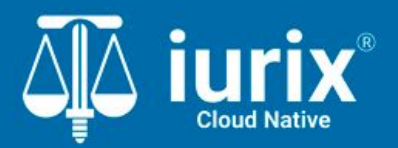

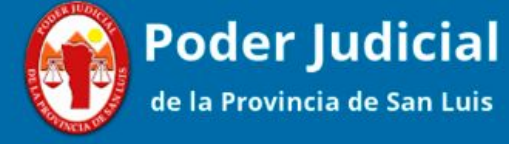

Versión 1.0.0 | Fecha 01/08/2024

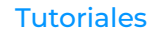